# Czujnik wycieku wody ZigBee

# Instrukcja obsługi

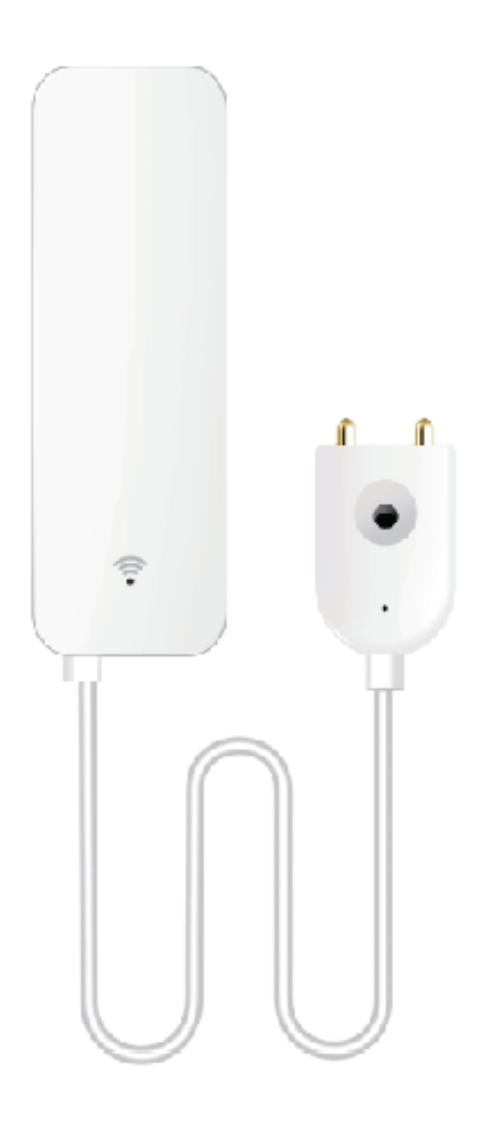

# Model: ST20

## Specyfikacja:

Materiał: ABS
Wymiary: 71\*25\*20mm (Czujnik) Długość kabla sondy: 1 m
Bateria: LR03-1.5V/AAA\*2 (Bateria alkaliczna)
Żywotność baterii: 100,000 cykli
Prąd w trybie czuwania: ≤ 4uA
Prąd alarmowy: ≤ 6mA
Częstotliwość bezprzewodowa: 2.4GHz
Częstotliwość Zigbee: IEEE 802.15.4
Temperatura pracy: 0°C~ 40°C
Wilgotność pracy: 20%~85%RH

## Zawartość opakowania

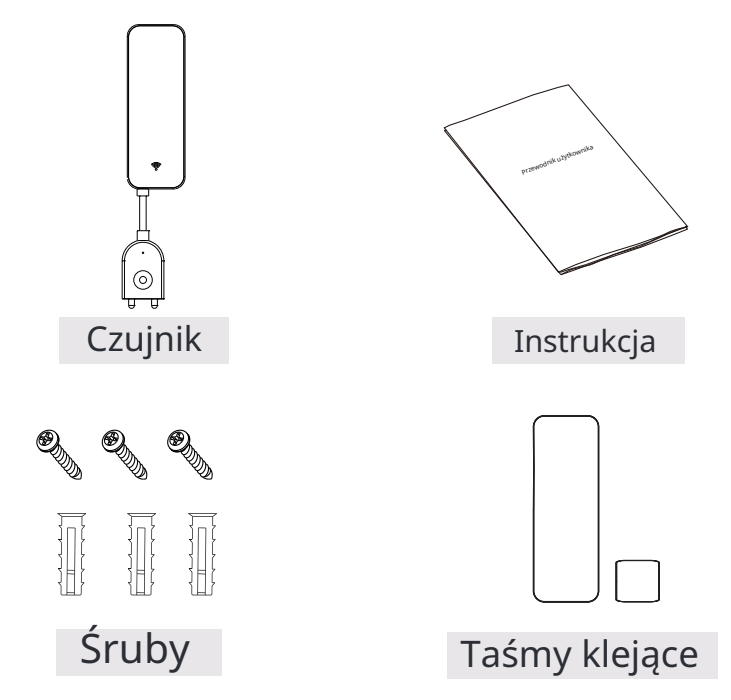

## Prezentacja produktu:

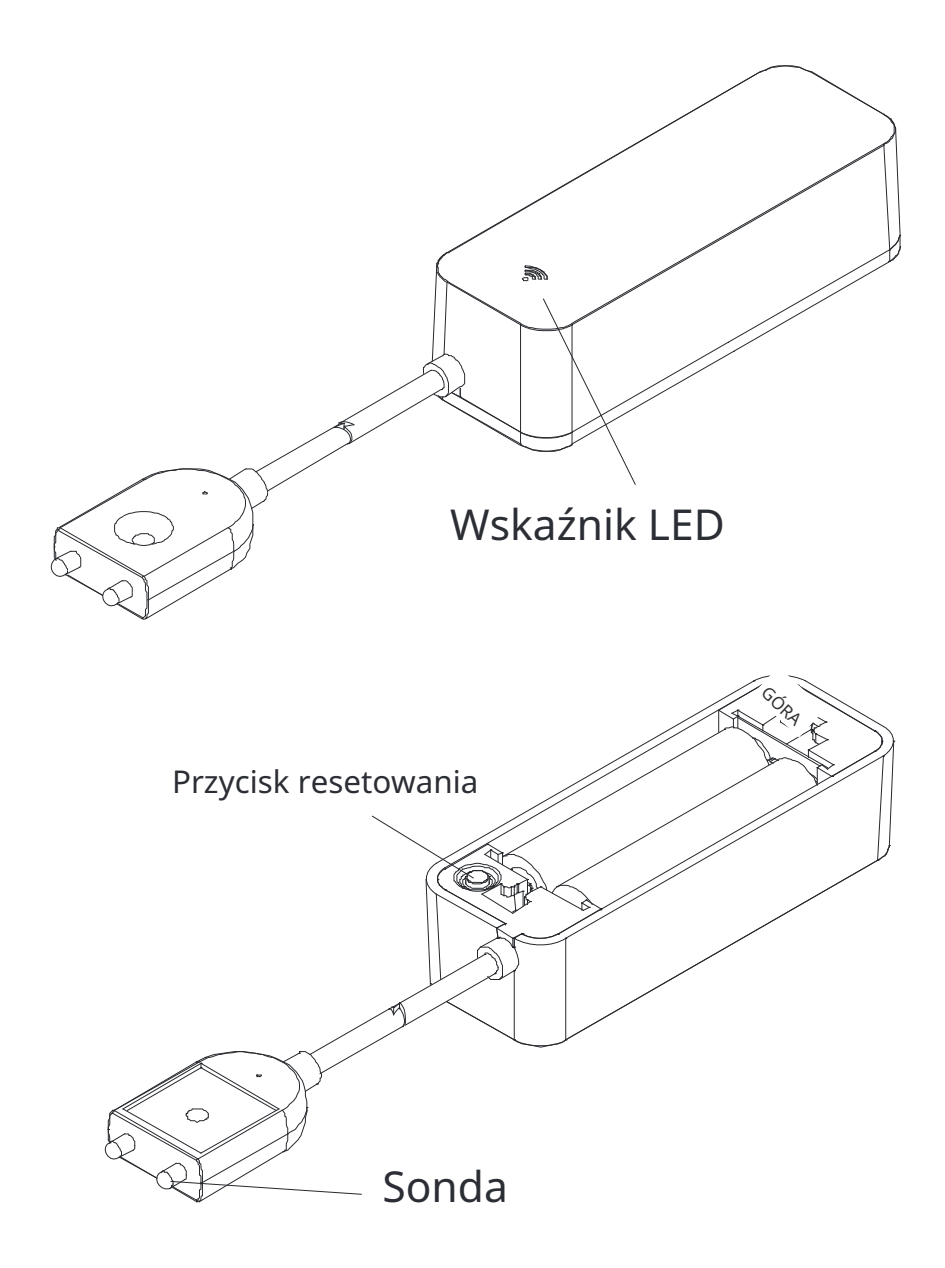

## Lista kontrolna przed użyciem urządzenia:

- a. Bramka Zigbee jest gotowa do konfiguracji.
- b. Twój smartfon połączył się z siecią Wi-Fi 2.4GHz .
- c. Wprowadziłeś poprawne hasło do Wi-Fi.
- d. Twój smartfon musi mieć system Android 4. 4+ lub iOS 8.0+.

e. Jeśli liczba urządzeń podłączonych do routera Wi-Fi osiągnie limit, możesz spróbować wyłączyć urządzenie, aby zwolnić kanał, lub spróbować z innym routerem Wi-Fi.

## Jak skonfigurować:

1. Użyj smartfona, aby zeskanować kod QR, lub wyszukaj aplikację "Gosund" w Google Play Store lub APP Store, aby pobrać i zainstalować.

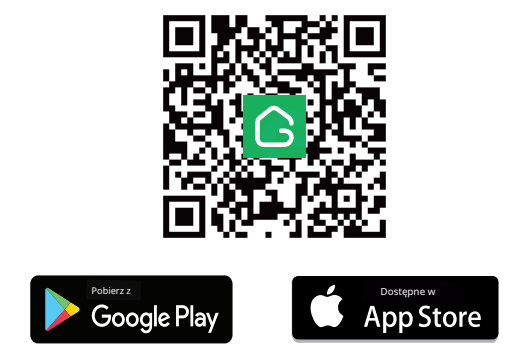

2. Utwórz konto za pomocą numeru telefonu komórkowego i kodu uwierzytelniającego.

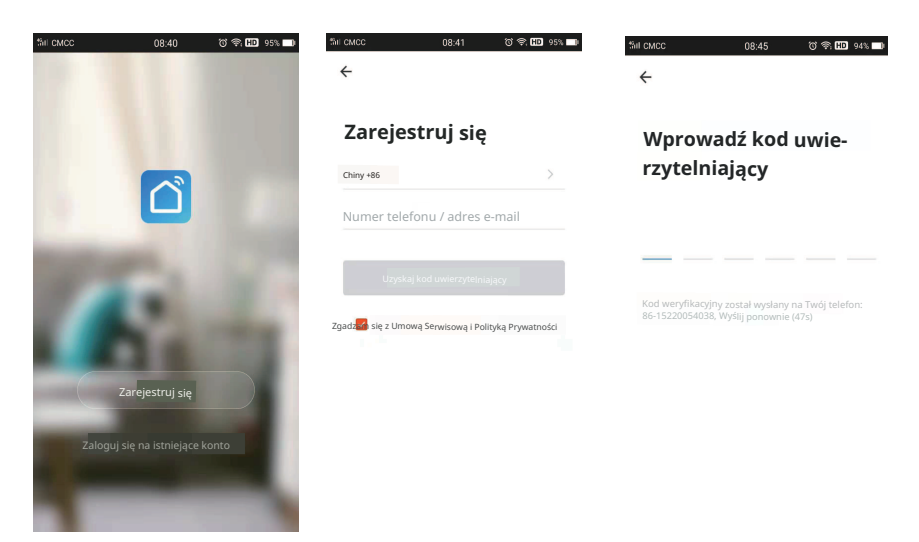

3. Połącz swój telefon komórkowy z routerem Wi-Fi, kliknij "+" w prawym górnym rogu strony głównej lub kliknij "Dodaj urządzenie", a następnie wybierz "Bezprzewodowa brama (ZigBee)" z "Kontrola bramy".

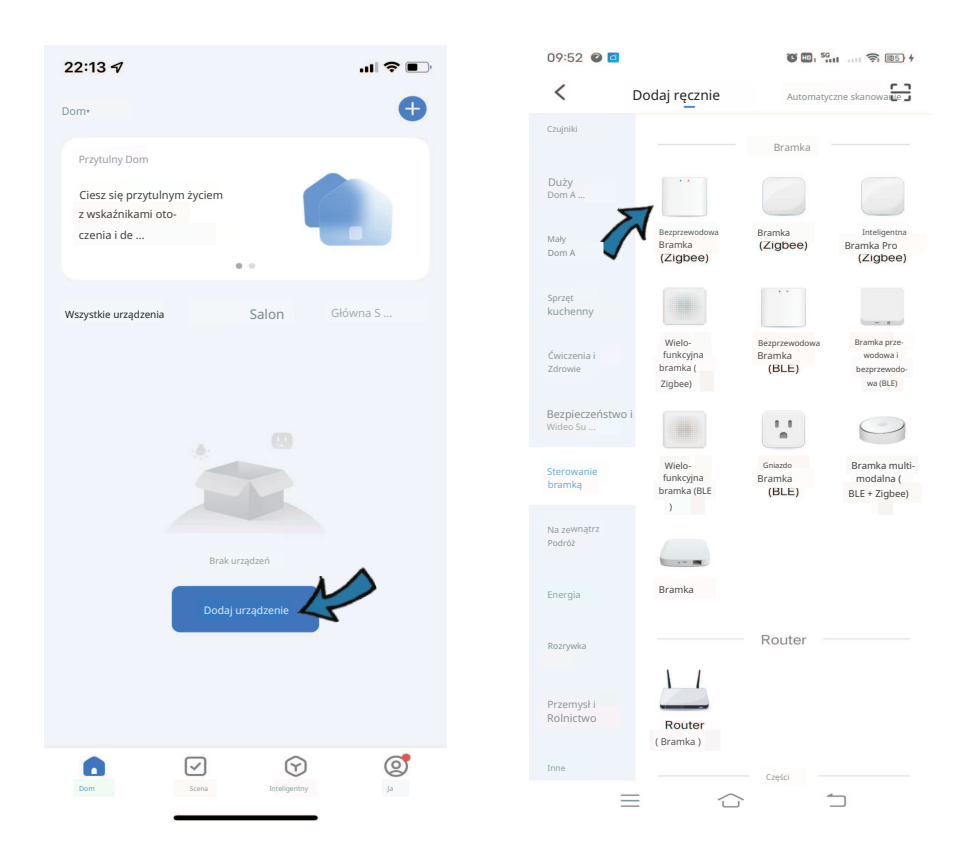

4. 1) Wybierz "Szybkie miganie", upewnij się, że niebieskie światło jest włączone, a czerwone światło miga szybko, jeśli nie, przytrzymaj przycisk resetowania przez około 5 sekund , aż czerwony wskaźnik zacznie szybko migać.

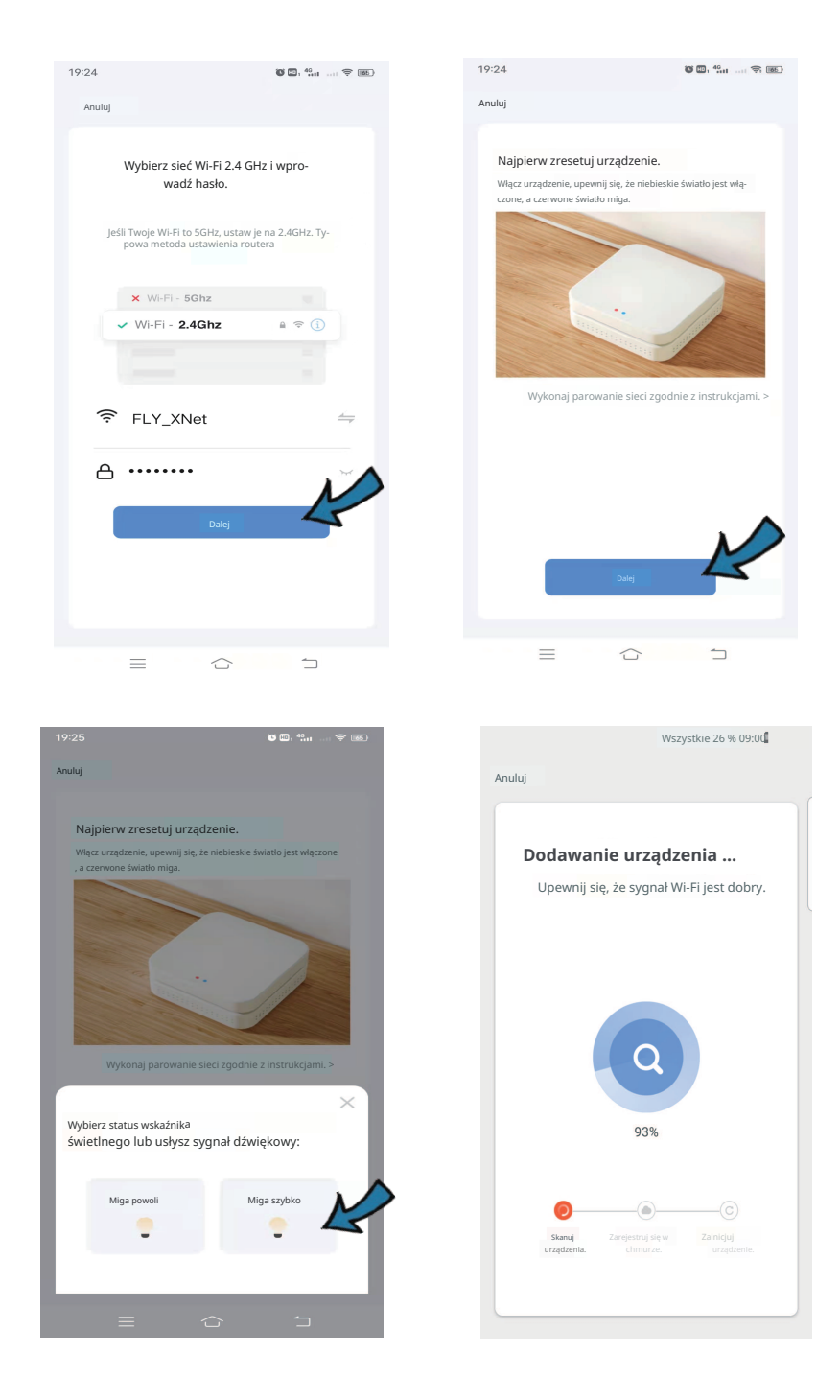

2) Możesz również wybrać "Miga powoli", upewnij się, że czerwony wskaźnik miga powoli, jeśli nie, przytrzymaj przycisk resetowania przez około 5 sekund, aż czerwony wskaźnik zacznie migać powoli. Połącz swój telefon komórkowy z hotspotem urządzenia: "SmartLife-XXXX", następnie wróć do interfejsu aplikacji, a połączenie z routerem Wi-Fi nastąpi automatycznie.

| 19:25 C @/ %a ♥ (m)                                                                                                    | ×                                                                                                    |
|----------------------------------------------------------------------------------------------------|----------------------------------------------------------------------------------------------------|
| Anuluj                                                                                                    | ×                                                                                                    |
|                                                                                                    | Połącz swój telefon komór-<br>kowy z hotspotem urządzenia                                                                                                    |
| Najpierw zresetuj urządzenie.<br>Włacz urządzenie, upewnii sie, że niebieskie światko lest                                                                                                    | Kony z nocsporeni urządzeniu                                                                                                    |
| włączone, a czerwone światko miga.                                                                                                    | 1 Połącz swój telefon z hotspotem pokazanym poniżej:                                                                                                    |
|                                                                                                    | WLAN 💽                                                                                                    |
|                                                                                                    | <ul> <li>SmartLife-XXXX</li> </ul>                                                                                                    |
| · · //                                                                                                    | ✓ SL-XXXX                                                                                                    |
|                                                                                                    |                                                                                                    |
|                                                                                                    |                                                                                                    |
| Wykonaj parowanie sleci zgodnie z instrukcjami. >                                                                                                    | 2 Wroc i dodaj urządzenia.                                                                                                    |
| × `                                                                                                    |                                                                                                    |
| Wybierz status wskaźnika<br>świetlnego lub usłysz sygnał dźwiękowy:                                                                                                    |                                                                                                    |
|                                                                                                    |                                                                                                    |
| Miga powoli Miga szybko                                                                                                    |                                                                                                    |
|                                                                                                    | Przejaz do Powięz                                                                                                    |
| N                                                                                                    |                                                                                                    |
|                                                                                                    |                                                                                                    |
|                                                                                                    |                                                                                                    |
|                                                                                                    | C ☆ ≕<br>80∰#88k#@ <b>Ø</b> ¥&                                                                                                    |
| 금 그 그<br>승 씨 10 위교 88% በ 08:38<br>< Wi-Fi Wi-Fi Direct :                                                                                                    | E ☆ ↓ 5 ↔ 485 € 10 ↔ 10 ↔ 10 ↔ 10 ↔ 10 ↔ 10 ↔ 10 ↔ 10                                                                                                    |
| ک ک<br>سند که ۲۵ شاه ۲۵ شاه ۲۵ شاه ۲۵ شاه ۲۵ شاه ۲۵ شاه ۲۵ شاه ۲۵ شاه ۲۵ شاه ۲۵ شاه ۲۵ شاه ۲۵ شاه ۲۵ شاه ۲۵ شاه ۲۵ ش<br>Mi-Fi Wi-Fi Direct :<br>ON ( ) ( ) ( )                                                                                                    |                                                                                                    |
| الله کور که الله که که که که که که که که که که که که که                                                                                                    |                                                                                                    |
| ک تا به دور که دور که دور که دور که دور که دور که دور که دور که دور که دور که دور که دور که دور که دور که دور ک<br>۱۹۹۵ که دور که دور               | A K & Truck Association     A K & Truck Association      |
| التعاوير معادل المعادي المعادي الم<br>معادي المعادي المعادي المعادي المعادي المعادي المعادي المعادي المعادي المعادي المعادي المعادي المعادي المعادي المعادي المعادي المعادي المعادي المعادي المعادي المعادي المعادي المعادي المعادي المعا<br>معادي المعادي المعادي المعادي المعادي المعادي المعادي المعادي المعادي المعادي المعادي المعادي المعادي المعادي المعادي المعادي المعادي المعادي المعادي المعادي المعادي المعادي المعادي المعادي المعادي المعادي المعادي المعادي المعادي المعادي المعادي المعادي المعادي المعادي المعادي المعادي المعادي المعا<br>معادي معادي المعادي المعادي المعادي المعادي المعادي المعادي المعادي المعادي المعادي المعادي المعادي المعادي معادي<br>معادي معادي معادي معادي معادي معادي معادي معادي معادي معادي معادي معادي معادي معادي معادي معادي معادي معادي معاد<br>معادي | A K & Trial All Share Constraints      A K & Trial All Share Constraints      N      N      Internet mode by Chiedostepny      DostEPHE SEECT      DostEPHE SEECT                                                                                                    |
| A N N R A 88% B 06:38<br>✓ WI-FI WI-FI Direct :<br>ON O<br>MICZACA SIEC<br>SmartLife-5921<br>Internet moze być niedostępny<br>postęrwe sieci                                                                                                    | A K W R Ad 88% W C     WI-FI     WI-FI       |
|                                                                                                    | A K & R. A BOX DOC     WI-FI     WI-FI       |
| A K K R A A 88% R 08:38<br>✓ WI-FI WI-FI Direct :<br>ON ON ON ON<br>BIE2X/CA SIEC<br>SimartLife-5921<br>Internet moze być niedostępny<br>DOSTĘPNE SIECT<br>Rywifi2.4G<br>Rywifi5G                                                                                                    |                                                                                                    |
| A K B R A BSK B 08:38<br>WI-FI WI-FI Direct :<br>ON ON ON ON<br>BILZACA SIEC<br>SmartLife-5921<br>Internet može być niedostępny<br>DOSTĘPNE SIECI<br>ROS flywifi5G<br>ROS 888                                                                                                    |                                                                                                    |
|                                                                                                    | Constructions and the second second |
| A N R A A A A A A A A A A A A A A A A A                                                                                                    |                                                                                                    |
| A K B R A 88% B 08:38 WI-FI WI-FI Direct : ON WI-FI WI-FI Direct : ON WI-FI U                                                                                                    | Image: Sector Sector Secto                               |
| Image: Constraint of the second second s                        |                                                                                                    |

5. Przesuń, aby otworzyć tylną pokrywę komory baterii głównego czujnika, zainstaluj 2 x AAA baterie alkaliczne we właściwym kierunku elektrod, wskaźnik zacznie migać.

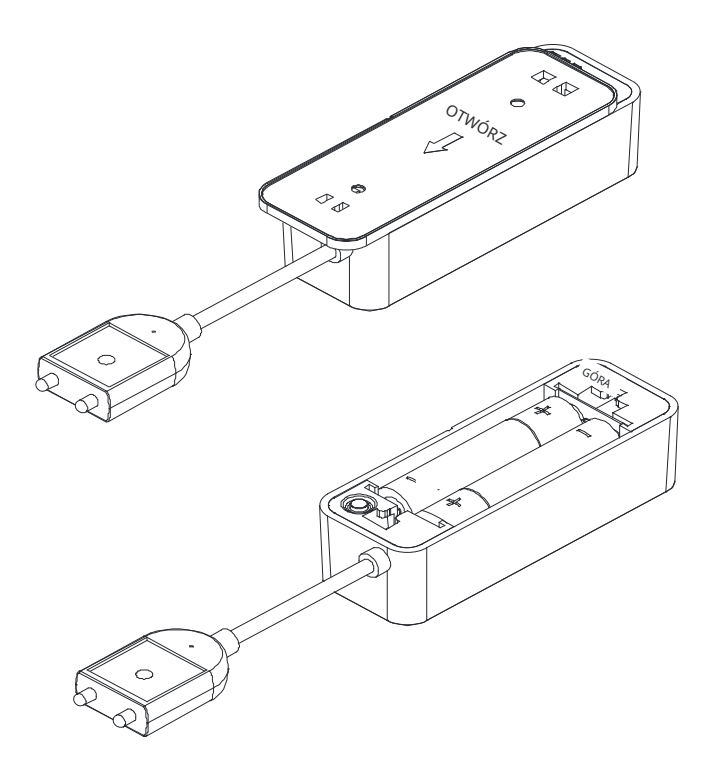

#### Notatki:

Gdy baterie się wyczerpią, proszę wymienić je na baterie alkaliczne zamiast innych baterii. 6. Kliknij "Dodaj podurządzenie", upewnij się, że wskaźnik miga, jeśli nie, przytrzymaj przycisk resetowania, aż wskaźnik zacznie migać, urządzenie zostanie wyszukane i dodane.

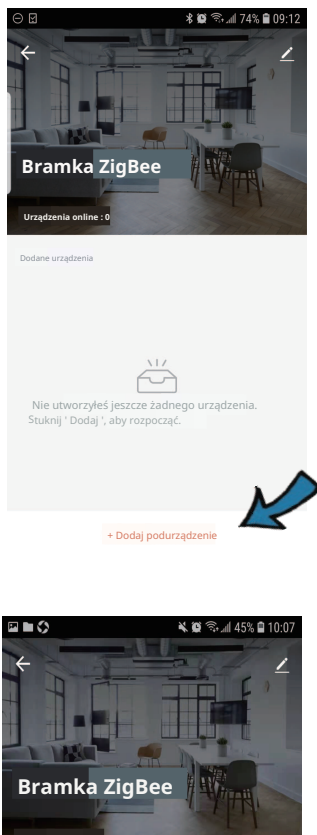

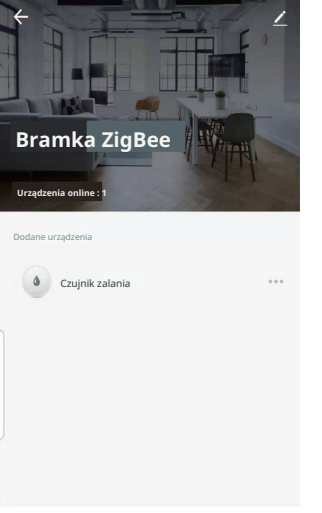

+ Dodaj podurządzenie

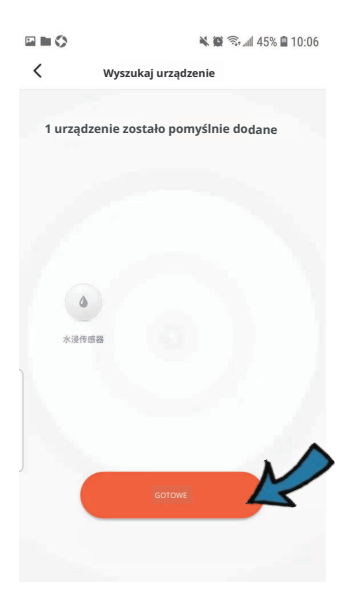

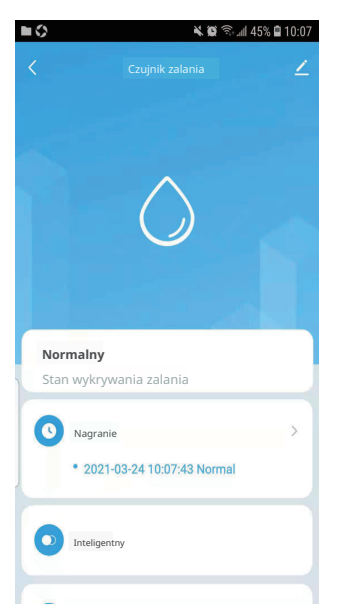

#### Instalacja

Dwa sposoby montażu czujnika:

1. Użyj czystego i suchego ręcznika, aby wyczyścić ścianę, na której chcesz zamontować czujnik. Oderwij taśmy klejące, aby umieścić czujnik i mocno naciśnij przez około 10 sekund, aby dobrze go zamocować.

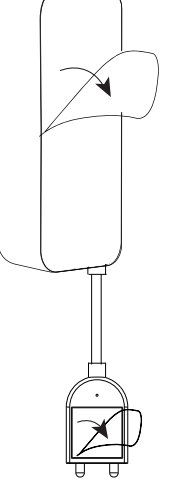

2. Lub możesz zamocować za pomocą dołączonych śrub.

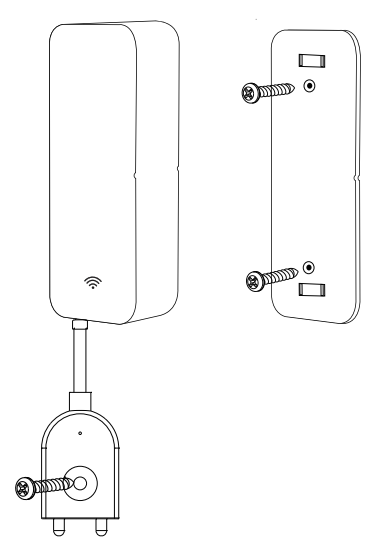

## Główne funkcje

## 1. Powiadomienie push

Gdy wykryje wodę, natychmiast wyśle powiadomienie na Twój telefon, informując Cię na bieżąco.

### 2. Alarm Alert

Za każdym razem, gdy wykryje wodę, wyśle alarm, abyś był zawsze czujny.

### 3. Rejestrowanie alarmów

Możesz przeglądać zapisy w aplikacji, więc nigdy nie musisz martwić się o przegapienie ważnych momentów.

## 4. Udostępnianie urządzenia

Możesz udostępniać dodane czujniki członkom rodziny , aby również mogli monitorować stan wody.

## 5. Przypomnienie o niskim poziomie baterii

Gdy poziom baterii jest niski, przypomni Ci o konieczności wymiany baterii na czas.

## 6. Inteligentne Połączenie

Możesz wykonać inteligentne połączenie z zaworem wody, aby zamknąć go w przypadku wykrycia wycieku.

#### UPROSZCZONA DEKLARACJA ZGODNOŚCI UE

**Shenzhen Cuco Smart Technology Co., Ltd.** niniejszym oświadcza, że typ urządzenia radiowego **Czujnik wycieku wody** jest zgodny z dyrektywą 2014/53/UE. Pełny tekst deklaracji zgodności UE jest dostępny pod następującym adresem internetowym: https://files.innpro.pl/Gosund

Adres producenta: Room 201, 301, Building A, No. 12, Difu Road, Guxing Community, Xixiang Street, Bao'an District, Shenzhen 51800, Guangdong, Chiny

Częstotliwość radiowa: 2400-2483.5 MHz Maksymalna moc częstotliwości radiowej: 20 dBm

INNPRO Robert Błędowski sp. z o.o. ul. Rudzka 65c 44-200 Rybnik, Polska tel. +48 533 234 303 hurt@innpro.pl

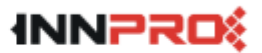

#### Ochrona środowiska

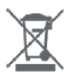

Zużyty sprzęt elektroniczny oznakowany zgodnie z dyrektywą Unii Europejskiej, nie może być umieszczany łącznie z innymi odpadami komunalnymi. Podlega on selektywnej zbiórce i recyklingowi w wyznaczonych punktach. Zapewniając jego prawidłowe usuwanie, zapobiegasz potencjalnym, negatywnym konsekwencjom dla środowiska naturalnego i zdrowia ludzkiego. System zbierania zużytego sprzętu zgodny jest z lokalnie obowiązującymi przepisami ochrony środowiska dotyczącymi usuwania odpadów. Szczegółowe informacje na ten temat można uzyskać w urzędzie miejskim, zakładzie oczyszczania lub sklepie, w którym produkt został zakupiony.

**CE** Produkt spełnia wymagania dyrektyw tzw. Nowego Podejścia Unii Europejskiej (UE), dotyczących zagadnień związanych z bezpieczeństwem użytkowania, ochroną zdrowia i ochroną środowiska, określających zagrożenia, które powinny zostać wykryte i wyeliminowane.

Niniejszy dokument jest tłumaczeniem oryginalnej instrukcji obsługi, stworzonej przez producenta.

Produkt należy regularnie konserwować (czyścić) we własnym zakresie lub przez wyspecjalizowane punkty serwisowe na koszt i w zakresie użytkownika. W przypadku braku informacji o koniecznych akcjach konserwacyjnych cyklicznych lub serwisowych w instrukcji obsługi, należy regularnie, minimum raz na tydzień oceniać odmienność stanu fizycznego produktu od fizycznie nowego produktu. W przypadku wykrycia lub stwierdzenia jakiejkolwiek odmienności należy pilnie podjąć kroki konserwacyjne (czyszczenie) lub serwisowe. Brak poprawnej konserwacji (czyszczenia) i reakcji w chwili wykrycia stanu odmienności może doprowadzić do trwałego uszkodzenia produktu. Gwarant nie ponosi odpowiedzialności za uszkodzenia wynikające z zaniedbania.

Szczegółowe informacje o warunkach gwarancji dystrybutora / producenta dostępne na stronie internetowej https://serwis.innpro.pl/gwarancja

#### Informacje Kontaktowe:

Shenzhen Cuco Smart Technology Co., Ltd.

Adres: Pokój 201, 301, Budynek A, No.12 Difu Road, Guxing Community, Xixiang Street, Dzielnica Bao'an, Shenzhen 51800, Guangdong, Chiny Strona internetowa: www.gosund.net Wsparcie e-mail: service.eu@gosund.com

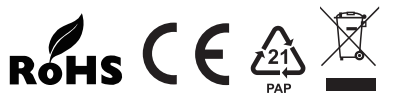

WYPRODUKOWANO W CHINACH